## ZOOM セミナーの参加方法(PC 版)

①インターネットで「zoom」と検索し、公式サイト(URL:https://zoom.us)を開きます。

②画面上部の「ミーティングに参加する」をクリックします。

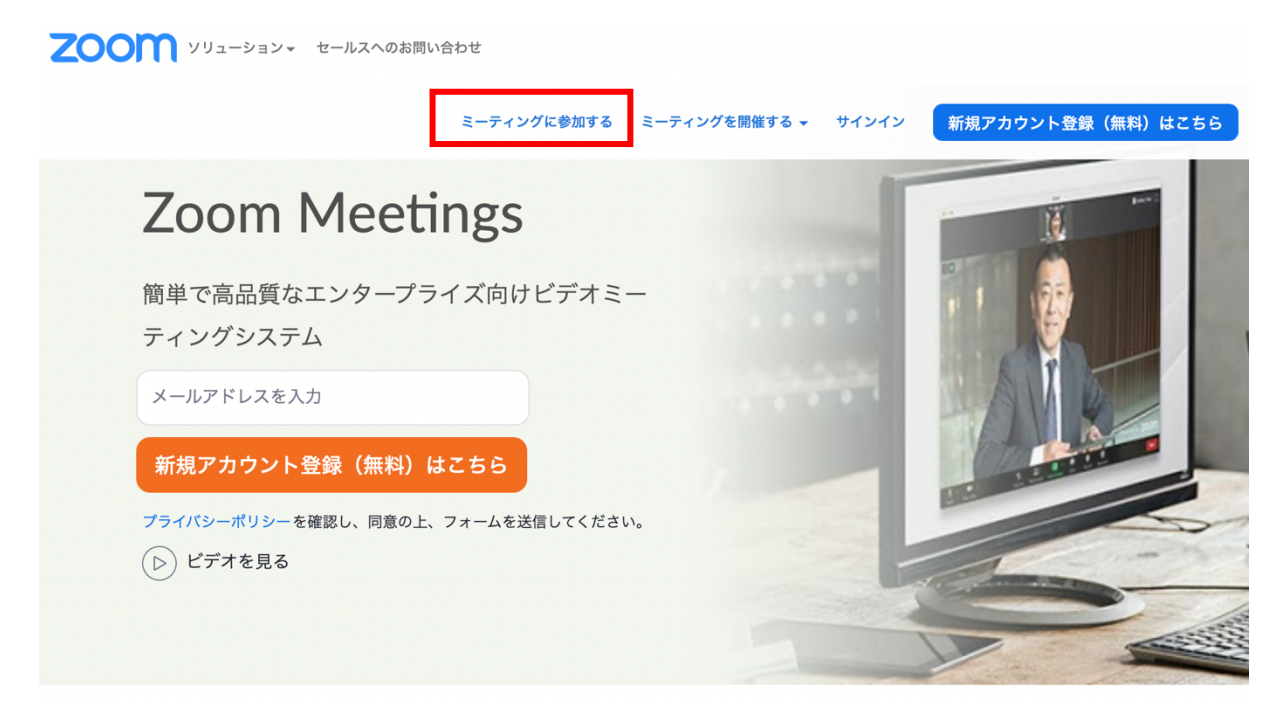

③ミーティング ID「857 4191 3190」を入力し、参加をクリックします。

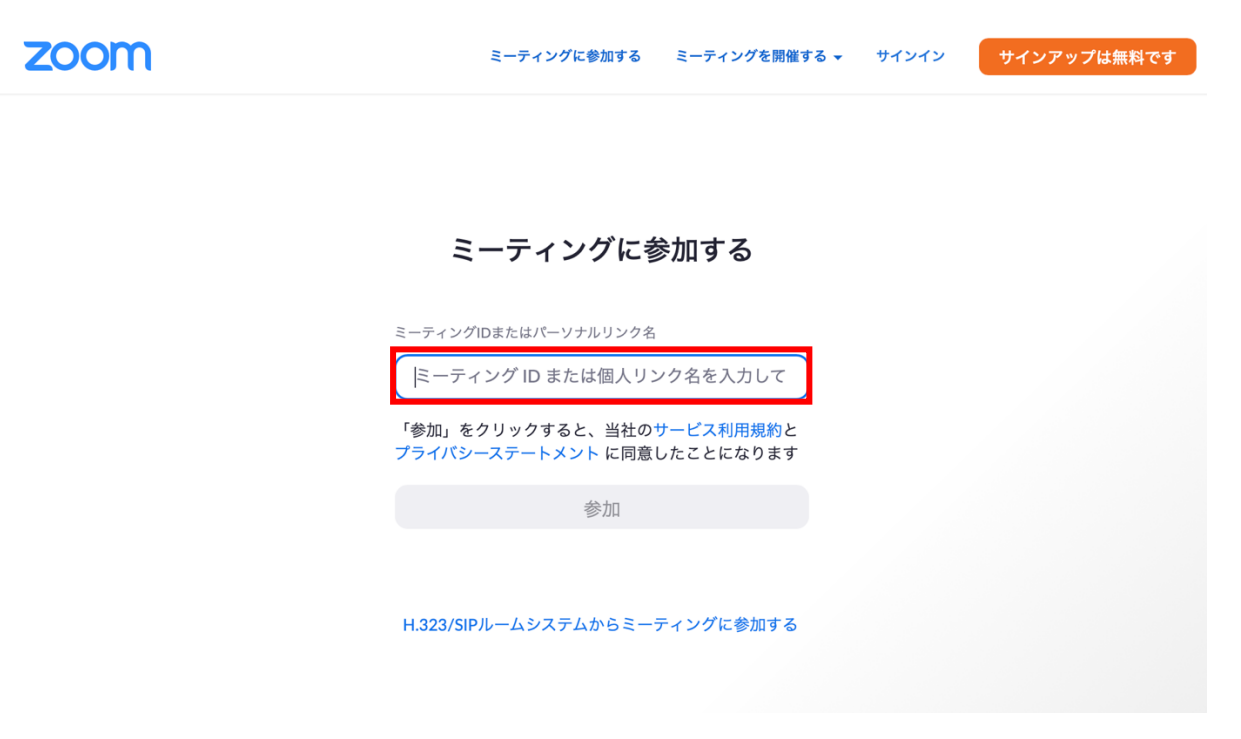

④ミーティングパスコード「702365」を入力し、参加をクリックします。

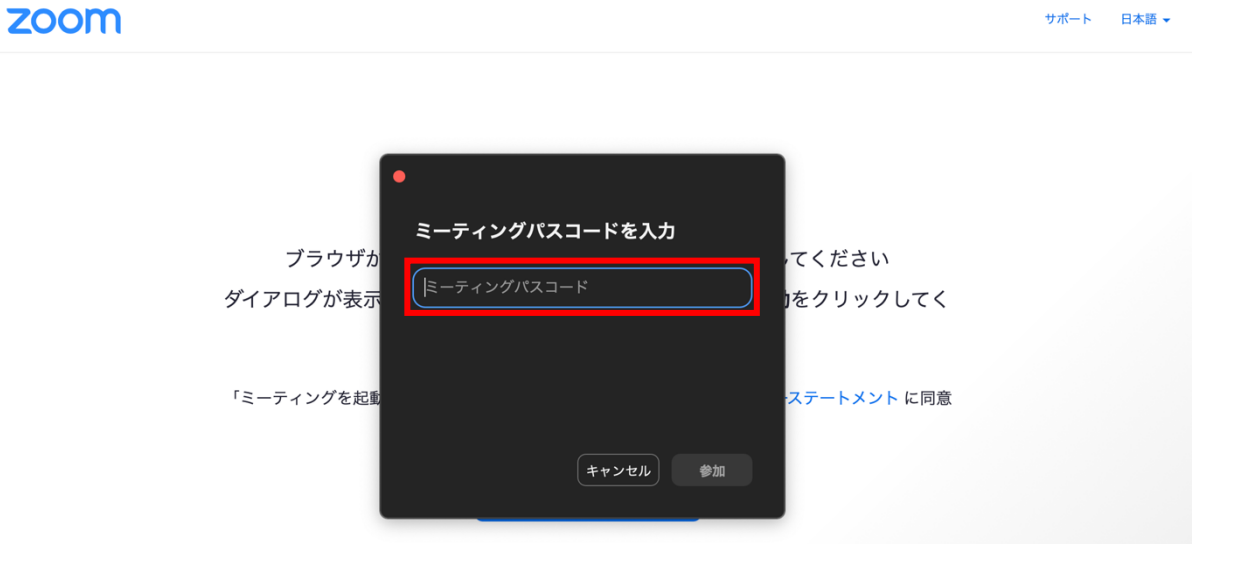

⑤下記の画面が出たら「許可」をクリックします。

| zoom                                                         | サポート | 日本語 🛨 |
|--------------------------------------------------------------|------|-------|
|                                                              |      |       |
|                                                              |      |       |
|                                                              |      |       |
| ブラウザが表示しているダイアログの <b>許可</b> をクリックしてください                      |      |       |
| ダイアログが表: このページで"zoom.us"を聞くことを許可しますか? クリックしてく                |      |       |
| キャンセル 許可                                                     |      |       |
| 「ミーティングを起動」をクリックすると、サービス利用規約とプライバシーステートメント に同意<br>したことになります。 |      |       |
| ミーティングを起動                                                    |      |       |

その後、ミーティングに参加するお名前をご入力ください。

| ミーティングに参加                                               |                                           |
|---------------------------------------------------------|-------------------------------------------|
| お名相                                                     |                                           |
| 私はロボットではあり<br>ません<br>プライバシー・利用規約                        | お名前は、管理組合名も<br>しくは団体名と本名での<br>ご参加をお願い申し上げ |
| \$\$ <i>t</i> 0                                         | ます。                                       |
| Zoom/dreCAPTCHAで存譲されています。また、プライバシーポリシーとサービス利用規約が適用されます。 |                                           |
|                                                         |                                           |

⑥「コンピューターオーディオに参加する」をクリックし、zoom セミナーにつなぎ ます。

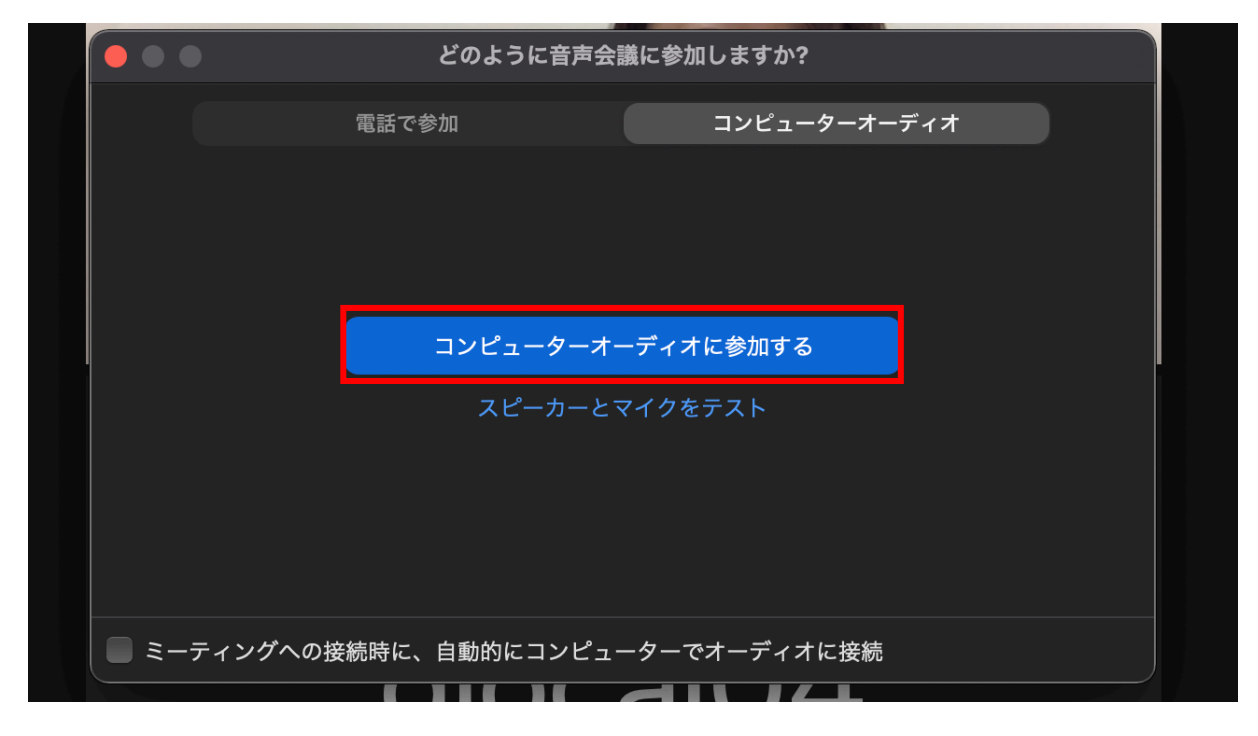

⑦セミナーの最中は、下部のマイクのアイコンをクリックし音声をオフ(ミュート)にしてください。また、カメラをオフにする場合は下部のカメラのアイコンをクリックし、オフにしてください。(下記のように赤い斜線が入っていればオフの状態、斜線がなければオンの状態です)

質疑応答時に質問などある方は、マイクのアイコンを再度クリックし音声をオンに してください。

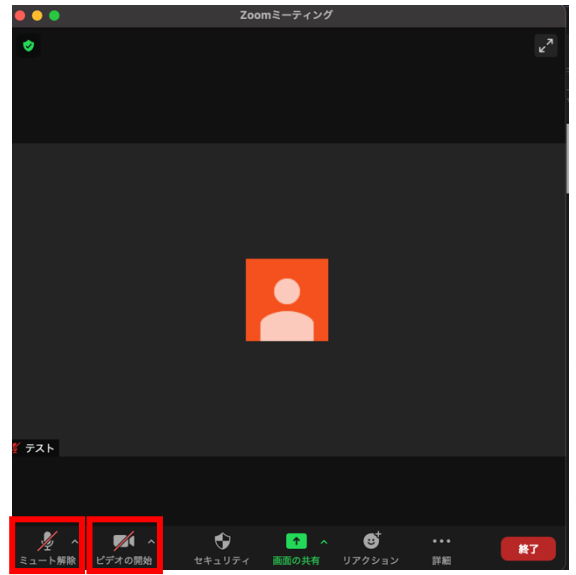

音声・カメラがオフの状態

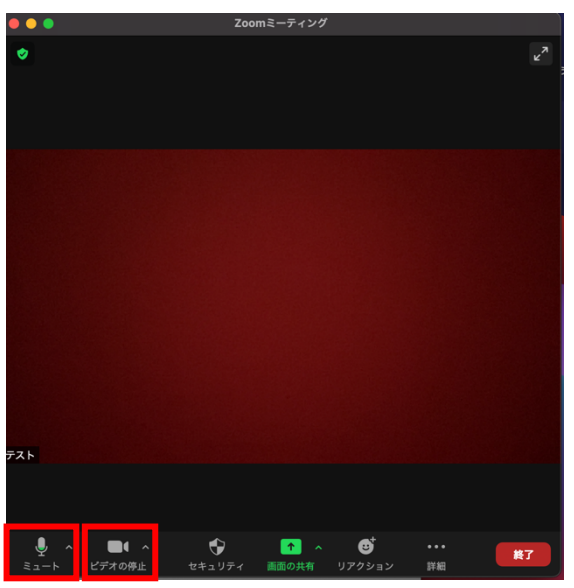

音声・カメラがオンの状態